# Register your product and get support at www.philips.com/welcome

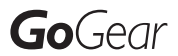

SA1ARA02

SA1ARA04

SA1ARA08

SA1ARA16

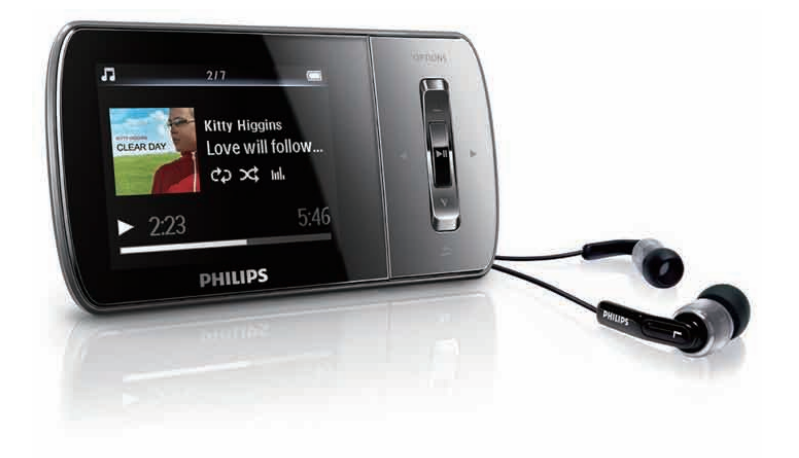

ZH-HK 使用手冊

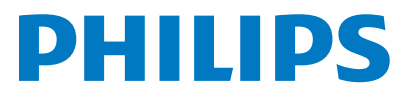

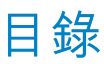

| 1 | 重要的安全性資訊                                           | 3  |
|---|----------------------------------------------------|----|
|   | 一般維護                                               | 3  |
|   | 循環再用產品                                             | 4  |
| 2 | 您的新 GoGear Aria                                    | 6  |
|   | 包裝盒內容                                              | 6  |
| 3 | 快速入門                                               | 7  |
|   | 控制鍵及連線概覽                                           | 7  |
|   | 主功能表概覽                                             | 7  |
|   | 安裝軟件                                               | 7  |
|   | 連接與充電                                              | 8  |
|   | 將 GoGear Aria 連接至電腦                                | 8  |
|   | 電量指示                                               | 8  |
|   | 安全地斷開 GoGear Aria 的連接                              | 8  |
|   | 打開及關閉 GoGear Aria                                  | 8  |
|   | 自動待機和關機                                            | 8  |
| 4 | 使用 GoGear Aria 攜帶檔案                                | 9  |
| 5 | Windows Media Player 11                            |    |
|   | (WMP11)                                            | 10 |
|   | 安裝 Windows Media Player 11                         |    |
|   | (WMP11)                                            | 10 |
|   | 將音樂和圖片檔案傳輸至 WMP11 媒                                | 10 |
|   |                                                    | 10 |
|   | 住 WMP 與 GoGear Aria 中的音樂和                          | 10 |
|   | ◎ h                                                | 10 |
|   | 旗                                                  | 11 |
|   |                                                    | ١Z |
|   | 将 Windows Media 的内容向步至                             | 40 |
|   | Gogear Aria                                        | 12 |
|   | 改走 VVMPTI GOGEAMANA<br>たち動和手動同共う問切協                | 12 |
|   | 任日期和于 <u>期</u> 间少之间切探<br>避擇百劫回止的西日五凯空值生順           | ΙZ |
|   | 送 倖日 勁 问 少 时 項 日 及 政 足 懷 尤 順                       | 10 |
|   | /<br>""""""————————————————————————————————        | 12 |
|   | 选择于到问少时临条叫御欣 <u>凉</u> 早<br>收 CoCoon Ania 中的描安海制到雷巡 | 17 |
|   | 府 GOGEAL AFTA 中的储条发彩电脑                             | 14 |
|   | VVITI11                                            | 14 |
|   | <u> 建立</u>                                         | 14 |
|   | 廷业日期储放河半                                           | 14 |

|    | 編輯播放清單                    | 15        |
|----|---------------------------|-----------|
|    | 將播放清車傳輸至 GoGear Aria      | 15        |
|    | 使用 WMP11 搜尋音樂或圖片          | 15        |
|    | 從 WMP11 媒體櫃中刪除檔案和播放       |           |
|    | 清單                        | 16        |
|    | 從 GoGear Aria 中刪除檔案和播放清   |           |
|    | 甲                         | 16        |
|    | 透過 WMP11 編輯歌曲資訊           | 16        |
|    | 透過 WMP11 格式化 GoGear Aria  | 17        |
| 6  |                           | 18        |
|    | 收聽音樂                      | 18        |
|    | 搜尋音樂                      | 18        |
|    | 刪除音樂曲目                    | 18        |
| 7  | 語音書籍                      | 19        |
|    | 新增語音書籍至 GoGear Aria       | 19        |
|    | 語音書籍控制                    | 19        |
|    | 按書名選擇語音書籍                 | 19        |
| 8  |                           | 20        |
|    | 下載、轉換與傳輸視訊                | 20        |
|    | 播放視訊                      | 20        |
|    | 刪除視訊                      | 20        |
| 9  | <br>相片                    | 21        |
|    | 檢視圖片                      | 21        |
|    | 幻燈片檢視                     | 21        |
|    | 新增圖片至 GoGear Aria         | 21        |
|    | 刪除圖片                      | 21        |
| 10 |                           | 22        |
|    | 收聽 FM 收音機                 | 22        |
|    | 手動調諧電台                    | 22        |
|    | 白動調諧預設雷台                  | 22        |
|    | 播放預設收音機電台                 | 22        |
| 11 |                           | 23        |
|    | FM 收音機錄音                  | 23        |
|    | 錄音                        | 23        |
|    | り<br>山<br>地<br>聴<br>FM 録音 | 22        |
|    | 「小シー」を目                   | ∠_)<br>?? |
|    | 牧ѿ邺ㅂ<br>物绕立⊢載列電巡          | ∠⊃<br>२२  |
|    | □∞日上戦判电枢                  | 20<br>22  |
|    |                           | 23        |

繁體中文

| 12 | 設定                            | 24 |
|----|-------------------------------|----|
| 13 | 更新 GoGear Aria<br>手動驗證 / 更新韌體 | 26 |
| 14 | 疑難排解                          | 27 |
| 15 | 技術資料                          | 28 |
|    | 受支援的音樂檔案格式                    | 28 |
|    | 受支援的視訊檔案格式                    | 28 |
|    | 受支援的圖片檔案格式                    | 28 |

**需要幫助?** 請瀏覽

### www.philips.com/welcome

您可由此獲得完整的支援資料,例如用戶手 冊、最新軟件更新及常見問題解答等等。

# 1 重要的安全性資 訊

# 一般維護

### 注意

- 為避免損壞或出現故障:
- 請勿將產品暴露在過熱的場所,例如加熱設備附近或 受陽光直接照射。
- 請勿將產品墜地,也不要讓任何物體掉落在產品上。
- 請勿將產品浸沒於水中。請勿將耳筒插孔或電池盒放 置於水中,因為裝置進水后會造成嚴重損壞。
- 在播放機附近使用手機,可能會造成干擾。
- 備份您的檔案。請確保您已妥善保存原來下載到播放 機的文件。Philips 對由產品損毀或無法讀取/辨認而導 致的資料遺失概不負責。
- 請只透過隨附的音樂軟件管理 (傳送、刪除等) 您的音樂檔,以避免問題的發生。
- 請勿使用任何含有酒精、氨、苯或研磨成份的清潔劑、 因為這些清潔劑可能損害產品。

#### 關於操作溫度及儲藏溫度

- 本播放機應在攝氏 0 至35 度 (華氏 32 至 95 度) 下操作
- 本播放機應儲存在攝氏 -20 至 45 度 (華 氏 -4 至 113 度) 的溫度中。
- 在低溫條件下,電池的壽命可能會縮短。

### 替換部件/配件:

請瀏覽 www.philips.com/support 購買替換部 件/配件。

#### 聽力安全

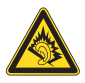

#### 聆聽時音量要適中:

耳筒音量高會損害您的聽力。本產品所產生的 聲音分貝強度,對一個正常人而言,即使在此 音量下聆聽時間不超過一分鐘,亦可能會損害 聽覺。較高的分貝是提供給聽力已有所受損的 人士聆聽的。

聲音有時會給您錯覺。 聽了一段時間,聽覺「 舒適度」就會適應更高的音量。 因此,聽得太

久,「正常」的音量實際上已經很大聲,並且 會損害您的聽力。 為了預防這個問題,請在您 的聽覺適應一定的音量之前,先調校至一個安 全的水平, 並維持該音量。 設置安全的音量: 先將音量設置在一個低水平。 然後慢慢提高,一直調校到您聽起來舒服清 晰、而且完全沒有失真的音量為止。 應合理節制聆聽的時間: 長時間暴露在聲音環境下,即使是正常「安 全|的音量,也會損害聽力。 請務必適度使用您的設備,並適時暫停休息。 使用耳筒時務必遵守以下規範。 合理節制聆聽的音量及時間。 請勿於聽覺正在適應音量時調校音量。 請勿將音量調得太高,而使自己聽不到周圍的 督 帝 。 身處於有潛在危險的場所時,請小心或暫停使 用耳筒。

進行駕車、踏單車、玩滑板等活動時,請勿使 用耳筒,否則可能釀成交通意外,而且這在許 多國家都屬違法行為。

# 繁體中文

#### 修改

未經製造商授權而修改本產品可能令使用者失 去操作本產品的權利。

#### 版權資訊

其他所有品牌及產品名均為其所屬公司或機構 的商標。

未經許可複製而從互聯網下載或從音樂光碟錄 製的任何錄音均是侵犯版權法及國際法律的 行為。

任何沒有獲得許可而對有版權保護的內容(包括電腦程式、檔案、廣播和錄音等)進行的抄錄行為均可能是版權侵犯,並構成刑事責任。 本設備不應當被用於以上行為。

Windows Media 及 Windows 標誌為 Microsoft Corporation 於美國及/或其他國家地區的註冊 商標。

#### 承擔責任! 尊重版權。

Be responsible Respect copyrights Philips 尊重他人的知識產權,我們亦要求我們 的用戶如此。

互聯網上的多媒體內容可能在未經原始版權 所有者的授權許可情況下,被擅自建立和/或 散布。

在很多國家或地區,包括您的國家,複製或散 布未經授權的內容可能會觸犯版權法。 遵守版權法,即可視為承擔您的責任。 對已下載至電腦中的影像串流進行錄製或傳送 至便攜式播放機時,僅可將該影像串流與用於 公共領域或已經合法授權的內容結合使用。您 僅可將此類內容用於私人、非商業性用途,且 需要尊重著作版權所有者提供的最終版權説 明。此説明可能會聲明禁止複製副本。影像 串流中可能會包括禁止進一步複製的副本保護 技術。在這種情況下,錄製功能將會被停用, 且系統會發送一則訊息提示您。

#### 資料登入

Philips 一直致力於改善您的產品之質素及提昇 Philips 使用者的體驗。為了解此裝置之應用程 序,此裝置已將一些資訊/資料登入此裝置的 靜態記憶區域內。這些資料可用來辨認及偵查 您在使用此裝置時可能遭遇的任何故障或問題 狀況。儲存之資料包括音樂模式下的播放時 間、調頻模式下的播放時間、發生電池電力不 足的次數等等。儲存之資料並未顯露在裝置上 或下載來源所使用的內容或媒體。只有當使用 者將裝置退還 Philips 維持中心時,方可提取及 使用這類儲存在裝置上的資料,並且僅用於簡 化偵測及防止錯誤之目的。使用者一旦提出要 求,即可為使用者取出該儲存之資料。

# 循環再用產品

產品採用高品質的材料和組件進行設計和製造,可循環再利用。 當產品上貼有此 WEEE 回收筒標籤符號,則表示產品通過 European Directive 2002/96/EC。

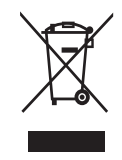

切不可同家居廢物一起處理產品。 請了解關於 電器和電子產品單獨收集的當地法規。 正確處 理舊產品,有助於避免對環境和人體造成潛在 的負面影響。

### 注意

 移除內置電池將會令保養無效,並可能會使產品 損壞。以下是在產品使用壽命結束時的棄置處理 指引。

此產品包含一個符合 European Directive 2006/66/EC 之規定的內置充電電池,請勿與 日常家居廢物一起處理。 為了保護產品的功 能和安全,請將產品交由官方收集點或服務中 心,由專業人士按以下方式移除/更換電池:

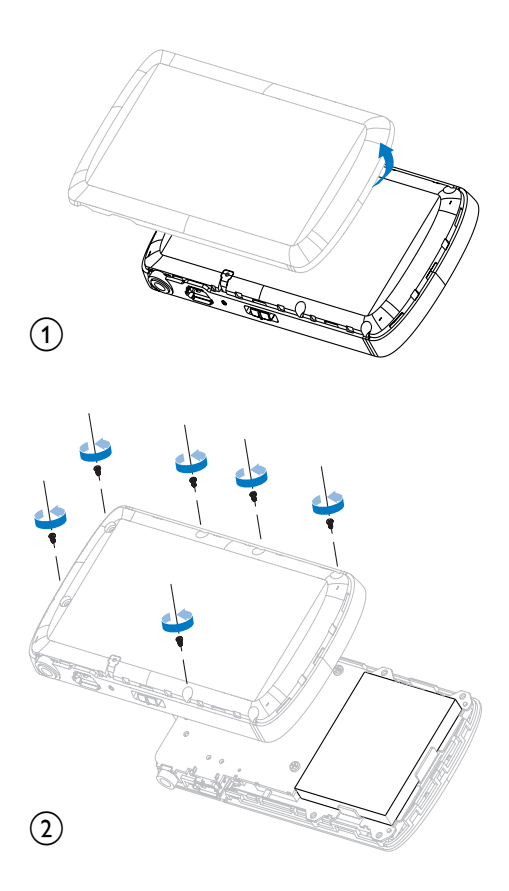

請了解關於電池單獨收集的當地法規。 正確 棄置電池有助於避免對環境和人體造成潛在的 負面影響。

### 歐盟使用者須知

此產品符合歐盟無線電干擾之要求。

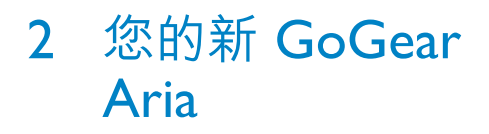

GoGear Aria 讓您可以

- 播放 MP3 和 WMA 檔案
- 檢視視訊檔案
- 收聽 FM 收音機
- 製作錄音

# 包裝盒內容

請檢查您是否有收到下列物品: 播放機

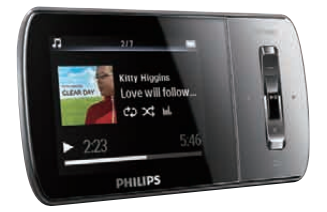

### 耳筒

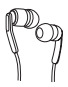

USB 傳輸線

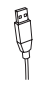

快速入門指南

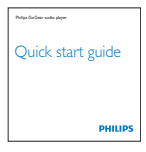

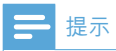

• 圖片僅作參考用途。 Philips 保留在不另行通知的 情況下變更顏色/設計的權利。

# 3 快速入門

# 控制鍵及連線概覽

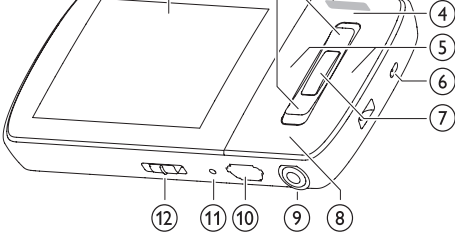

| 1                        |                             | 熒幕                     |
|--------------------------|-----------------------------|------------------------|
| 2                        | ▲ / ▼                       | 按下:向上/向下捲動             |
|                          |                             | 按住:快速向上/向下捲動           |
| 3                        | - VOL +                     | 按下:提高/降低音量             |
|                          |                             | 按住:快速提高/降低音量           |
| 4                        | OPTIONS                     | 檢視可用選項                 |
| 5                        | ▶</th <th>按下:跳至下一個/上一個</th> | 按下:跳至下一個/上一個           |
|                          |                             | 按住:快速向後/向前捲動           |
| 6                        | MIC                         | 咪高風                    |
| $\overline{\mathcal{O}}$ | ►II                         | 按下:播放/暫停/確認            |
| 8                        | 5                           | 按下:返回上一級               |
|                          |                             | 按住:返回至主功能表             |
| 9                        | n                           | 耳筒插孔                   |
| 10                       | •                           | USB 連接插孔               |
| (11)                     | RESET                       | 按下:重設 GoGear Aria      |
| (12)                     | 0                           | 滑動並按住:打開/關閉            |
| -                        |                             | GoGear Aria            |
|                          | <b>A</b>                    | 滑動:鎖定/解除鎖定所有按          |
|                          |                             | 鈕 (除 <b>- VOL +</b> 外) |
|                          |                             |                        |

# 注意

• 長時間聽較大的聲音對聽者有害。

您可以設定 GoGear Aria 的音量以限制最大音 量輸出。

1 在主功能表中,選擇[設定]>[音效設定] > [音量限制]。

- 2 按 / + 音量安置鍵以調整音量。
- 3 按▶Ⅱ 加以確認。
  - ➡ 設定音量限制後,無論按多少次音量
     ◆ 按鈕,GoGear Aria 都不能夠超過
     所限制的音量。

要重新啟用最大音量:

- **1** 選擇 [設定] > [音效設定] > [音量限制]。
- 將音量設定至最大。
- 3 按▶Ⅱ 加以確認。

# 主功能表概覽

| 功能表       | 模式     | 用途             |
|-----------|--------|----------------|
| л         | 音樂     | 播放音樂曲目         |
| <b>#</b>  | 視訊     | 播放視訊           |
| Ô         | 相片     | 檢視圖片           |
| ò         | FM 收音機 | 收聽 FM 收音機      |
| <b>⊎</b>  | 錄音     | 建立或收聽錄音        |
| -         | 資料夾檢視  | 檢視資料夾中的        |
|           |        | 檔案             |
| <b>AR</b> | 文字閱讀程式 | 閱讀文字檔案         |
| *         | 設定嬉    | 自訂 GoGear Aria |
|           |        | 的設定            |
| ©         | 正在播放   | 顯示目前的播放螢幕      |
|           |        |                |

# 安裝軟件

GoGear Aria 隨附下列軟件

- Philips Device Manager (幫助您獲得 GoGear Aria 的韌體更新)
- Media Converter for Philips (幫助您為 GoGear Aria 轉換及傳輸視訊檔案)
- Windows Media Player (幫助您為 GoGear Aria 轉換及傳輸 WMP 媒體檔 案)

### 重要資訊:

請記住要安裝隨附 CD-ROM 光碟內的軟件, 以便進行音樂與/或視訊的傳輸。 重要事項:開始安裝軟件之前,請檢查電腦是 否符合相關要求(請參閱本用戶手冊的系統需 求部分)。

- **1** 連接 GoGear Aria 至您的電腦。
- 2 將 GoGear Aria 附隨光碟放入您的電腦光 碟機內。
- **3** 依照螢幕上的指示完成軟件的安裝。 如果安裝程式無法自動啟動:
- 1 使用 Internet Explorer 瀏覽 CD 內容。
- 2 點擊兩次以 .exe 結尾的檔案。

# 連接與充電

GoGear Aria 有一個內置電池,可透過電腦的 USB 連接埠進行充電 (隨附 USB 線)。

### - 提示

- 首次使用時,允許 GoGear Aria 充電 3 小時。
- 完成充電後,充電動畫會停止,且顯示 🖾 圖示。

# 將 GoGear Aria 連接至電腦

- 1 將隨附 USB 線纜的 USB 插頭連接至電腦 的備用 USB 連接埠。
- 2 將 USB 傳輸線的小 USB 插頭連接到 GoGear Aria 的小 USB 插孔中。
- **3** 開啟電腦。
  - ➡ GoGear Aria 充電。

# 電量指示

顯示屏顯示電池狀態的大概電量,如下所示:

| -    | (111) |     |     |    |  |
|------|-------|-----|-----|----|--|
| 100% | 75%   | 50% | 25% | 0% |  |

▶ 閃爍的電池熒幕表示電池電量偏低。 播放機儲存所有設定,且在 60 秒內 關閉。

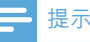

- 充電電池可充電的次數有限制。電池壽命及可充電 次數均視乎使用狀況及設定而變。
- 完成充電後,充電動畫會停止,且顯示 🖾 圖示。

### \* 貼±

您可以轉到 \$> [顯示設定] > [屏幕關閉定時器]
 並選擇最短計時器設定,這樣能有效地節省電池電量,讓 GoGear Aria 的播放時間得到延長。

### 安全地斷開 GoGear Aria 的連接

為避免數據丢失,請按照以下步驟斷開 GoGear Aria 與電腦的連接:

- 1 在電腦上,退出與 GoGear Aria 有關的所 有應用程式。
- 2 點擊電腦工作托盤上的 ₅。
- 3 請稍等,直到確認能夠安全地移除 GoGear Aria,然後斷開 USB 連接埠與 GoGear Aria 的連接。

# 打開及關閉 GoGear Aria

若要在開啟和關閉模式之間切換,請按住
 約2秒鐘。

### 自動待機和關機

GoGear Aria 具有自動待機和關機功能,可為您節省電量。

在閒置模式下的 10 分鐘後 (未播放音樂,無按 鍵操作),GoGear Aria 便會關機。

**1** 滑動並按住 ① 約 2 秒鐘可重新打開 GoGear Aria。

GoGear Aria 有一個鎖定切換,可防止意外操作。

- 要在播放時鎖定按鈕,請將滑桿移到鎖定 位置 ▲。
  - ➡ 除音量鍵以外的所有按鈕都將被鎖 定,同時熒幕會顯示一個鎖定圖示。
- 2 要在播放時再次解除按鈕鎖定,請將滑桿 移到中央位置。

# 4 使用 GoGear Aria 攜帶檔案

GoGear Aria 允許您在 Windows 檔案總管 中 攜帶檔案。

- 將 GoGear Aria 連接至電腦的 USB 連接 埠, 開啟 Windows 檔案總管。
- 在 GoGear Aria 中建立資料夾。
   使用拖放動作,將檔案分門別類:
- 3 使用拖放動作,將檔案分門別類至不同的 資料夾中。

# 5 Windows Media Player 11 (WMP11)

# 安裝 Windows Media Player 11 (WMP11)

將附隨的光碟插入您的電腦光碟機內。
 依照熒幕上的指示完成 WMP11 安裝。

# 將音樂和圖片檔案傳輸至 WMP11 媒體櫃

預設情況下,WMP11 自動載入電腦中儲存的 所有音樂和圖片檔案。新檔案亦會自動新增 至WMP11 媒體櫃中。以下步驟引導您如何 新增儲存於電腦其他位置或網絡中的音樂和圖 片檔案:

- 1 選擇開始 > 所有程式 > Windows Media Player 以啟動 WMP11 程式。
- 2 按一下媒體櫃標籤下方的向下箭號,然後選 擇新增到媒體櫃...。

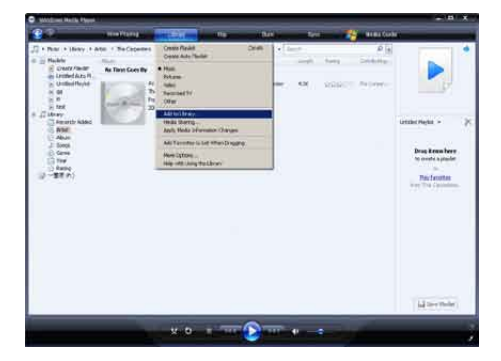

▶ 將會出現「新增到媒體櫃」對話方 塊。

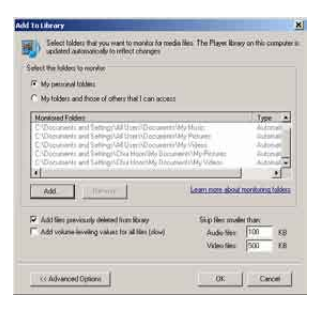

- 3 按一下 <<進階選項以展開此對話方塊。
- 4 按一下新增...。
   ▶ 將會出現「新增資料夾|對話方塊。
- 5 選擇包含所需音樂或圖片檔案的資料夾, 然後按一下確定。
- 6 WMP11 會開始掃描資料夾,并將可用的 音樂或圖片檔案新增到媒體櫃中。
- 7 完成後,按一下關閉。

# <mark>⊁</mark>貼±

• WMP11 經設定,會跳過大小小於 100KB 的音訊 檔案。若要包含小於 100KB 的檔案,您可在「新增 到媒體櫃」對話方塊中變更預設設定。

# 在WMP與GoGear Aria中的音樂和圖片媒體櫃之間切換

1 按一下 WMP11 左上角的箭號,然後選擇 一種類別。

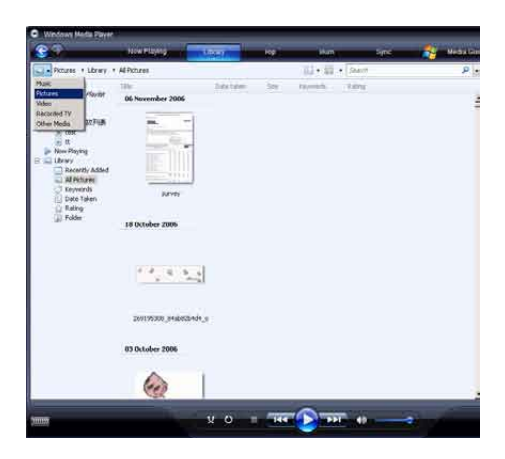

# 擷取光碟上的歌曲

您可以將光碟上的音樂傳輸至 GoGear Aria。 進行傳輸時需要您首先在電腦上為音樂建立一 個數碼副本。此動作稱為「擷取」。

1 請確保電腦已連接到互聯網。

- 2 啟動 WMP11。
- 3 按一下**擷取**標籤下方的向下箭號,然後選 擇格式。

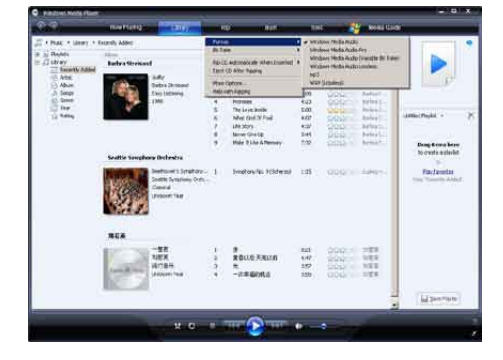

4 按一下擴取標籤下方的向下箭號,然後選 擇位元速率。

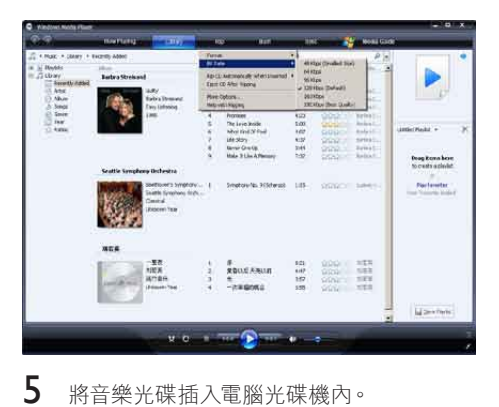

- • Market Sec. Mark
   • Mark
   • Mark
   • Mark
   • Mark
   • Mark
   • Mark
   • Mark
   • Mark
   • Mark
   • Mark
   • Mark
   • Mark
   • Mark
   • Mark
   • Mark
   • Mark
   • Mark
   • Mark
   • Mark
   • Mark
   • Mark
   • Mark
   • Mark
   • Mark
   • Mark
   • Mark
   • Mark
   • Mark
   • Mark
   • Mark
   • Mark
   • Mark
   • Mark
   • Mark
   • Mark
   • Mark
   • Mark
   • Mark
   • Mark
   • Mark
   • Mark
   • Mark
   • Mark
   • Mark
   • Mark
   • Mark
   • Mark
   • Mark
   • Mark
   • Mark
   • Mark
   • Mark
   • Mark
   • Mark
   • Mark
   • Mark
   • Mark
   • Mark
   • Mark
   • Mark
   • Mark
   • Mark
   • Mark
   • Mark
   • Mark
   • Mark
   • Mark
   • Mark
   • Mark
   • Mark
   • Mark
   • Mark
   • Mark
   • Mark
   • Mark
   • Mark
   • Mark
   • Mark
   • Mark
   • Mark
   • Mark
   • Mark
   • Mark
  - ➡ 將列出光碟中的所有曲目。 根據預設, WMP11 會開始擷取光碟 中的所有歌曲。
  - ➡ 要修改此選項,請按一下擷取標籤下 方的向下箭號,並選擇在 CD 插入時 自動擷取 > 永不顯示。

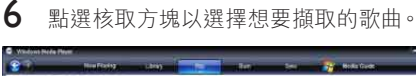

| a share much and |              |                                                             |                                                                                                    |                                                                                                    |      |                                                                                                    |                                                                                                    |           |
|------------------|--------------|-------------------------------------------------------------|----------------------------------------------------------------------------------------------------|----------------------------------------------------------------------------------------------------|------|----------------------------------------------------------------------------------------------------|----------------------------------------------------------------------------------------------------|-----------|
| and the Adult    | Auto CD (7.5 |                                                             | . 14                                                                                                    |                                                                                                    | 1402 | 10,1011                                                                                                    | Company (11)                                                                                                    | () (DDDHM |
|                  | 2            | ag 199 - Sar Alam<br>Mina A Aratis<br>au J ant unwet<br>200 | COULD NAME AND A DATE OF A DATE OF A | which the second second |      | Name of the design<br>Description of the set<br>of the set of the set<br>of the set of the set<br>of the set of the set | These Learns<br>Transition Learns<br>Transition Learns |           |
|                  |              |                                                             |                                                                                                    |                                                                                                    |      |                                                                                                    |                                                                                                    | (\$ perm  |

- 7 按一下開始擷取。
  - → 您選擇的曲目將被轉換並新增至 WMP11 媒體櫃中。

# 線上購買音樂

您可以選擇音樂商店並線上購買音樂。

- 1 啟動 WMP11。
- 2 按一下媒體指南標籤下方的向下箭號·然後 選擇瀏覽所有線上商店。
- 3 選擇一家商店,然後依照熒幕上的指示。

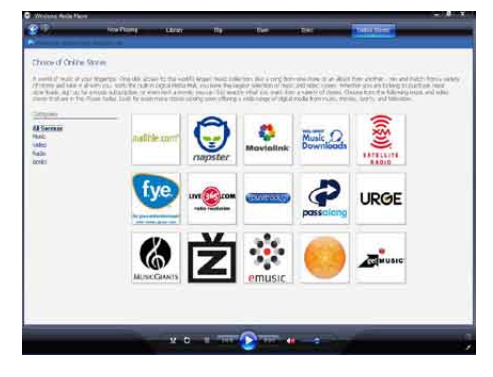

▶ 您便可以在 WMP11 媒體櫃中搜尋想 要購買的專輯或歌曲。

# 將 Windows Media 的內容同 步至 GoGear Aria

您可以使用 WMP11 將音樂和圖片同步至 GoGear Aria。初次將 GoGear Aria 連接至 電腦時,WMP11 會自動選擇最適合 GoGear Aria 的同步方式 (自動或手動)。

自動:如果 GoGear Aria 可提供足夠的儲存 空間 (至少需要 4GB 的自由空間) 且 GoGear Aria 可容納整個媒體櫃,當您將 GoGear Aria 連接至電腦後,整個媒體櫃將自動複製到您的 GoGear Aria。

手動:如果 GoGear Aria 無法容納整個媒體 櫃,則會提示你手動選擇要傳輸至 GoGear Aria 的檔案或播放清單。

### 設定 WMP11 GoGear Aria

# 注意

 傳輸過程中請勿斷開與 GoGear Aria 的連接。 如果斷開 GoGear Aria 連接,傳輸將無法完成,Windows 可能無法識別 GoGear Aria。

### 1 啟動 WMP11。

- **3** 連接 GoGear Aria 至電腦。
- **4** 設定同步:
  - 如果收到提示:請選擇使用 WMP11
     同步 GoGear Aria 這一選項。
  - 如果 WMP11 選擇自動同步 GoGear Aria,請按一下完成。
  - 整個媒體櫃將被同步至 GoGear Aria。然後, GoGear Aria 將在連接 至電腦后自動實現同步。
  - 您也可以選擇自動同步的項目(請參 閱選擇自動同步的項目及設定優先順 序部分)。
  - 如果 WMP11 選擇手動同步 GoGear Aria,請按一下完成。
  - 需要您按一下同步標籤并手動選擇 要同步處理的檔案和播放清單(請參 閱選擇手動同步的檔案和播放清單部 分)。

### 在自動和手動同步之間切換

完成初次同步設定之後,您可以在自動和手動同 步之間選擇:

- 按一下同步標籤下方的向下箭號,然後選擇 PhilipsGoGear Aria > 設定同步。
- 2 選擇或清除自動同步此裝置核取方塊。

### 選擇自動同步的項目及設定優先順 序

如果 WMP11 選擇自動同步 GoGear Aria,您 可以選擇不同步處理整個媒體櫃。您可以選擇 想要從現有播放清單中同步的項目,或建立新的 播放清單。每次連接 GoGear Aria 和電腦時, 您選擇的播放清單都會與 GoGear Aria 同步。

- 按一下同步標籤下方的向下箭號,然後選擇 PhilipsGoGear Aria > 設定同步。
  - ▶ 將出現「裝置設定」對話方塊。

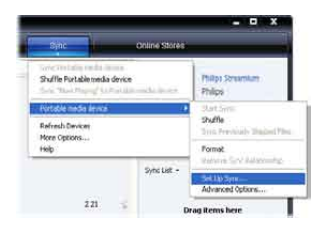

2 在「可用播放清單」窗格中,選擇您要同步的播放清單,然後按一下新增。

| Malipa Sarawanan (2402au                                                                                                    | Device Se<br>Solid Plate to                                                                                                    | tap<br>tex                                      |
|----------------------------------------------------------------------------------------------------|----------------------------------------------------------------------------------------------------|-------------------------------------------------|
| Dans the Server advantis de                                                                                                    | Reddt to ere.                                                                                                    |                                                 |
| Provides - One Auto Groups     Provides - One Sets (24 Annth)     Provides - One Sets (24 Annth)     Provides - One Sets (24 Annth)     Provides - One Sets (24 Annth)     Provides and Sets (24 Annth)     Provides and Sets (24 Annth)     Provides and Sets     Provides and Sets     Provides and Sets     Provides and Sets | All 5 - Factors - 4 all face read<br>- Another - 4 all face read<br>- Another - 4 all face read<br>- Another - 4 all face read<br>- Another - 4 all face read<br>- Another - 4 all face read<br>- Another - 4 all face<br>- Another - 4 all face<br>- Another - 4 all | i contra la la la la la la la la la la la la la |
| New Add Planks                                                                                                    | 🗌 Sulfendul ons 🛛 Hosto 🏺                                                                                                    | ŵ                                               |

- 3 要建立播放清單,請按一下新增自動播放清 單,然後遵循熒幕上的步驟指定播放條件。 (請參閱建立自動播放清單部分)。
- 4 要移除某個播放清單,請在要同步的播放 清單中按一下該播放清單,然後按一下移 除。
- 5 在要同步的播放清單窗格中,選擇優先 級箭號并根據您所希望的同步順序排列這 些播放清單。

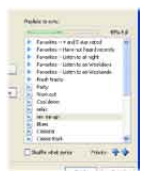

→ 如果在同步完成之前 GoGear Aria 已 載滿,則清單中優先順序較低的檔案 和播放清單將不會被同步處理。

# ★ 貼士

 如果媒體櫃太大而無法繼續容納在 GoGear Aria 內,您可以選擇隨機播放同步清單核取方塊來隨 機選擇播放清單中要同步的檔案。之後,每次將 GoGear Aria 連接至電腦時,GoGear Aria 上的檔 案會被一組新檔案替代(從播放清單到同步窗格)。

# 選擇手動同步的檔案和播放清單

如果您想要進行手動同步,則需要選擇想要同步的檔案和播放清單。您也可隨機選擇要從播放清單中同步至 GoGear Aria 的檔案。

- 1 啟動 WMP11。
- 2 開啟 GoGear Aria。
- **3** 連接 GoGear Aria 至電腦。
- 4 按一下同步標籤。
- 5 將您要同步的檔案和播放清單從「內容」窗 格拖動到同步清單窗格。
  - 您也可以按一下檔案或播放清單,然後 選擇新增到「同步清單」。

繁體中文

| 83                                                                                                    | the family     | 0.000                                              | 10  | i in i                                                                                                    | - 16    |       | Orderer Nor                 | -                                                        |
|----------------------------------------------------------------------------------------------------|----------------|----------------------------------------------------|-----|----------------------------------------------------------------------------------------------------|---------|-------|-----------------------------|----------------------------------------------------------|
| T - Mak - Allews - 1                                                                                                    | inge           |                                                    |     | EXTRA P                                                                                                    | -       |       | Pit                         | 0                                                        |
| Course Rocker                                                                                                    | Radara Streton | a)                                                 |     | 110                                                                                                    | 1107    | Arti. | 12440                       |                                                          |
| in twis<br>pains<br>pains<br>to pains<br>the pains<br>to pains<br>the<br>the<br>the<br>the<br>the<br>the<br>the<br>the<br>the<br>the | 19             | Sully<br>Rector Scenario<br>Zancialisting<br>(1955 |     | July<br>Human Inform<br>New Well<br>New Well<br>New York<br>Well New John<br>Well New John<br>Well New John<br>New John N<br>Hann Lide & Henry | ******* |       | MARTINE MARTINE AND A STATE | Destructions<br>Social - X<br>Destructions<br>Social - X |
|                                                                                                    | 1              | he free Searche<br>The Carpenner<br>Nat<br>1963    | , α | Reflation Constan                                                                                                    | 98))    | 00000 | (MOR.)                      |                                                          |
|                                                                                                    | Just Lawyor    | Passie<br>Joë Carses                               | (4) | of Supervise Long.                                                                                                    | 209]]   | 96651 | Notec                       |                                                          |
|                                                                                                    | 100            | United States                                      |     |                                                                                                    |         |       |                             | 2 Bat les                                                |
|                                                                                                    |                | ¥ 0                                                |     |                                                                                                    |         |       |                             |                                                          |

- 6 在「同步清單」窗格中,確認您所選擇用於 同步的項目能容納在 GoGear Aria 內。
  - 如有需要,可從清單中移除一些項目。

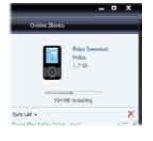

7 要移除項目,請在「同步清單」窗格內的項目上按一下滑鼠右鍵,然後選擇從清單中移除。

- 8 按一下開始同步按鈕將「同步清單」中的項 目傳輸至 GoGear Aria。
  - → 同步進度會顯示於 WMP11 右下角。
  - → 按一下停止同步可以停止傳輸。

### ★ 貼±

如果想要同步的曲目受到保護,系統將提示您升級電腦上的安全組件。出現此情況時,您可在
 WMP11 中播放該曲目,然後在收到提示時依照熒幕上的步驟升級安全組件。升級安全組件之後,您可重新將檔案同步至 GoGear Aria。

# 將 GoGear Aria 中的檔案複 製到電腦

GoGear Aria 支援反向同步功能,您可透過 WMP11 將檔案從 GoGear Aria 複製到電腦。

- 1 啟動 WMP11。
- **3** 連接 GoGear Aria 至電腦。
- 4 在左導覽窗格中按一下 Philips GoGear Aria。
  - GoGear Aria 上的內容將會列示於「 內容」窗格中。
- 5 瀏覽至您要從 GoGear Aria 複製到電腦的 檔案或播放清單。
- 6 在檔案或播放清單上按一下滑鼠右鍵,並選擇自裝置複製。

# WMP11 播放清單

播放清單可用來自由組合任何想要的歌曲或圖 片。 您可以在 WMP11 中建立一般或自動播 放清單。 這些播放清單可以包含歌曲、圖片或 兩者都有。

### 建立一般播放清單

1 按一下媒體櫃標籤下方的向下箭號,然後選 擇建立播放清單。

- ➡ 「清單」窗格上將顯示「未命名的播 放清單」。
- 2 按一下未命名的播放清單,並輸入一個新的 播放清單名稱。
- 3 要新增項目至播放清單中,請將此項目從「 內容」窗格拖至「清單」窗格中。(播放清 單可同時含有歌曲與圖片)。

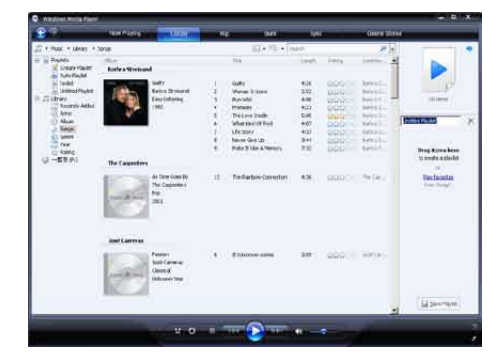

4 將項目新增至播放清單後,按一下儲存播放 清單。

### 建立自動播放清單

WMP11 可以根據各種條件自動產生播放清 單。

- 1 按一下媒體櫃標籤下方的向下箭號,並選 擇建立自動播放清單。
  - ➡將出現「新增自動播放清單」對話方 塊。
- 2 輸入自動播放清單的名稱。

| P WINDOWS MAKE Pare                                                                                                    |                                                                                                    |                                                                                                    |                                                                                 |                                            |             |                    |
|----------------------------------------------------------------------------------------------------|----------------------------------------------------------------------------------------------------|----------------------------------------------------------------------------------------------------|---------------------------------------------------------------------------------|--------------------------------------------|-------------|--------------------|
| 3                                                                                                    | How Provid                                                                                                    | Real Providence                                                                                                    | ana -                                                                           | 1.ec 0                                     | ensa (terre |                    |
| II + Nuc + Meny +                                                                                                    | Srp                                                                                                    |                                                                                                    | No. W. Cont.                                                                    |                                            | R16 /       |                    |
| - in Pinists<br>Create Pinists<br>• Tellis                                                                                                    | Barbr & Scottanel                                                                                                    | Stree Auto Theybell                                                                                                    | 04                                                                              | at and a                                   |             |                    |
| a) ) motion May tak<br>a) 1 motion May tak<br>a) 1 motion w<br>(a) 1 motion w<br>(b) 1 motion w<br>(b) 2 motion w<br>(b) 2 |                                                                                                    | Case of the second second seco |                                                                                 | ge is fe a fe fight<br>b egen die se geerf |             | J. Deve            |
| See                                                                                                    |                                                                                                    | Create as add                                                                                                    | okydai Mait colutio ha toko<br>ny llyny<br>k haa to add attaini<br>N            | mg.                                        | ather file  | Art o 7            |
|                                                                                                    | The Conjunction<br>The Conjunction<br>The Co | ©∑x<br>Great Spectrace<br>Coopertment<br>1                                                                                                    | t Nave to add returns;<br>Informig methodow to the au<br>Informity add colonis; | in playter                                 | 100         | electer<br>electer |
|                                                                                                    | tel terms                                                                                                    |                                                                                                    |                                                                                 | Canon                                      | links       |                    |
|                                                                                                    | Section of the section of the sectio                                                                                                    | aut<br>much The                                                                                                    |                                                                                 |                                            |             | premient           |

- 3 按一下第一個綠色加號 (+),然後從下拉式 清單中選擇第一個條件。
- 4 按一下底線文字定義您的條件。
- 5 按一下第二個和第三個綠色加號 (+)·針對 自動播放清單選擇并定義更多條件。
- 6 完成後,按一下確定按鈕。

### 編輯播放清單

您可以隨時編輯現有的播放清單。

1 在左導覽窗格中,按一下播放清單。

| 89                                                                                                    | 100003995                  | A COLUMN TWO IS NOT                       | E 1991     | UNIC OHINE DOING |                                                                                                    | _ |
|----------------------------------------------------------------------------------------------------|----------------------------|-------------------------------------------|------------|------------------|----------------------------------------------------------------------------------------------------|---|
| 1 + Mart + Hentes<br>* 5 Destrict<br>p tour many<br># 27 Minute<br>* Anne<br>* Anne<br>* Anne<br>* Anne<br>* Anne<br>* Anne | al markets                 | -                                         | E+B - faer |                  | -                                                                                                    | • |
| Si den<br>Si bare<br>Si bare<br>Si bare                                                                                     | Lid<br>Rec<br>Colo<br>Colo | la cut fann<br>san<br>an<br>Pfile canates |            |                  | Tanke -<br>Index<br>Variant Sciene<br>Aquitid<br>Aquitid<br>Anisee<br>Anisee<br>Anisee<br>Anisee<br>Anise<br>Anise | × |
|                                                                                                    |                            |                                           |            |                  | - Destruit                                                                                                    |   |

▶ 將在「內容」窗格中顯示所有播放清 單。

在想要編輯的播放清單上按一下滑鼠 右鍵,然後從快顯功能表中選擇在清 單窗格中編輯。

▶ 將在「清單」窗格中顯示播放清單的 內容。

要移除播放清單中的某個項目,在該項目上按一 下滑鼠右鍵,然後選擇從清單中移除。

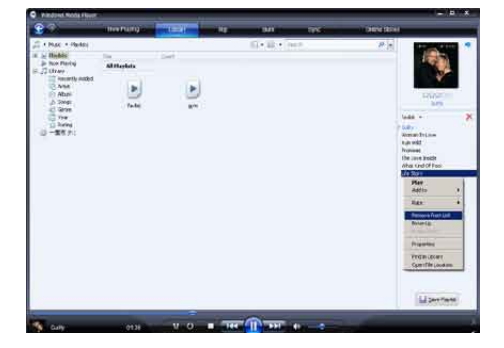

要變更項目在播放清單中的順序,按一下該項目 并將其拖動至「清單」窗格中的新位置。 要將新項目加入到播放清單,在媒體櫃中選擇該 項目並將其拖動至「清單」窗格中。 完成編輯播放清單之後,按一下儲存播放清單按 鈕。

# 將播放清單傳輸至 GoGear Aria

本用戶手冊中的選擇手動同步的檔案和播放清 單部分介紹了如何將播放清單傳輸至 GoGear Aria。

# 使用 WMP11 搜尋音樂或圖片

- **1** 按一下**媒體櫃**標籤。
- 2 按一下 WMP11 左上角的箭號,然後選擇 是要搜尋音樂還是圖片。
- 3 在搜尋方塊中鍵入幾個與檔案相關的關鍵 字,例如歌曲標題或演唱者。
  - → 搜尋結果會在您鍵入關鍵字時顯示於 「內容」窗格中。結果會隨您鍵入的 每一個新字而更新。

4 若要精簡搜尋結果,請輸入更多關鍵字。

# 從 WMP11 媒體櫃中刪除檔案 和播放清單

- 1 按一下媒體櫃標籤。
- 2 按一下 WMP11 左上角的箭號,然後選擇 是要刪除音樂還是圖片。
- 3 瀏覽至您想要刪除的檔案或播放清單。
- 4 在檔案或播放清單上按一下滑鼠右鍵,然後 選擇刪除。
- 5 選擇只從媒體櫃中刪除或從媒體櫃及我的 電腦中刪除,然後按一下確定。

# 從 GoGear Aria 中刪除檔案 和播放清單

您可以使用 WMP11 管理儲存於 GoGear Aria 中的檔案。 連接 GoGear Aria 至電腦 時,GoGear Aria 上的內容將顯示於 WMP11 中。您可以刪除檔案或播放清單,如同刪除 WMP11 中顯示的任何其他檔案一樣。

- 1 在左導覽窗格中,按一下Philips GoGear Aria。
- 2 您可透過各種檢視格式瀏覽 GoGear Aria 中的內容,例如「最近增加」或「演唱者」。
- 3 GoGear Aria 上的內容將列示於「內容」 窗格中。
- 4 若要刪除音樂或圖片檔案,按一下 WMP11 左上角的箭號,然後選擇音樂或圖片。
- 5 瀏覽至您想要刪除的檔案或播放清單。
- 6 在檔案或播放清單上按一下滑鼠右鍵,然後 選擇刪除。
- **7** 按一下確定。

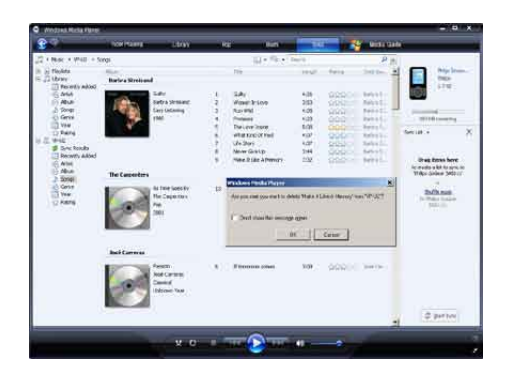

# 透過 WMP11 編輯歌曲資訊

- 1 按一下媒體櫃標籤。
- 2 瀏覽至您想要編輯的歌曲。
- 3 在歌曲上按一下滑鼠右鍵,然後從快顯功能 表中選擇進階標籤編輯器。
  - ▶ 將出現「進階標籤編輯器」對話方 塊。

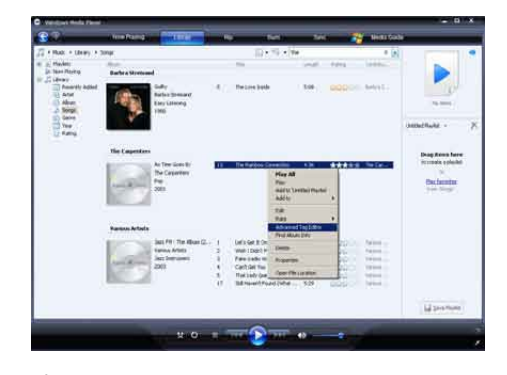

4 選擇對應的標籤,然後輸入或編輯資訊。

| The Boundary Proposition | Gerve:             | - |
|--------------------------|--------------------|---|
| Subme                    | Mood               | - |
|                          |                    | ¥ |
| Tieck number Bee         | ts per minute. Key | 2 |
| Abier                    |                    |   |
| As Time Goes By          |                    |   |
| Original album:          | Set                |   |
|                          |                    |   |
| Subgerve:                | Language           |   |
|                          |                    |   |

5 按一下確定儲存所做變更。

# 透過 WMP11 格式化 GoGear Aria

### 注意

• 此步驟將重新格式化 GoGear Aria 上的儲存並擦 除所有資料。

# 1 2 3 啟動 WMP11。

- 開啟 GoGear Aria。
- 連接 GoGear Aria 至電腦。
- 4 按一下**同步**標籤下方的向下箭號,然後選擇 PhilipsGoGear Aria > 格式化。

# 6 音樂

# 收聽音樂

- 1 從主功能表,選擇 ♬ 進入音樂模式。
- 2 導覽至子功能表以選擇您的音樂。
- 3 按▶Ⅱ播放。
  - 按▶Ⅱ 在暫停和播放之間切換。

# 搜尋音樂

從主功能表,選擇 ♬ 進入音樂模式。 GoGear Aria 提供以下功能表選項: [所有歌曲]

按字母順序列出的曲目

### [演唱者]

- 按字母順序列出的演出者 •
- 按字母順序列出的專輯 •
- 以專輯順序列出的曲目 .

### [專輯]

- 按字母順序排列專輯
- 以專輯順序列出的曲目

### [播放清單]

- [外出播放清單] •
- 按播放清單順序排列曲目 .

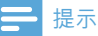

 或者,您也可以在主功能表中選擇 ■,然後以資料 夾檢視形式找到您的檔案。

# 刪除音樂曲目

- 1 在主功能表中,選擇 ♬。
  - 按▲/▼找到曲目。
- 23 按 OPTIONS 檢視選項功能表。
- 4 選擇刪除選項以刪除曲目。

# 7 語音書籍

GoGear Aria 支援音訊格式的書籍。要 使用此功能,您需要從 audible.com 下 載 AudibleManager。您可以使用 AudibleManager 來管理語音書籍的數碼內容。 請存取 audible.com 並註冊。屏幕上的指引 將引導您完成整個 AudibleManager 軟件下載 程序。

收聽語音書籍時,您可以像瀏覽其它音訊檔案 一樣瀏覽語音書籍。

# 新增語音書籍至 GoGear Aria

| • | 重要事項:GoGear Aria 支援語音書籍格 |
|---|--------------------------|
|   | 式 4。                     |

- 1 在電腦上啟動 Audible Manager。
- 2 遵循線上指示下載格式 4 語音書籍。
- **3** 遵循 AudibleManager 熒幕指示,啟用語音書籍 GoGear Aria。
- 4 遵循 AudibleManager 熒幕指示,將語音 書籍傳輸至 GoGear Aria。

### - 提示

- GoGear Aria 只可播放格式 4 語音書籍。
- GoGear Aria 只可播放其**啟用**的語音書籍。

語音書籍控制

GoGear Aria 提供下列語音書籍模式控制:

| 目標             | 動作         |
|----------------|------------|
| 播放 / 暫停        | 按下▶Ⅱ。      |
| 向前跳至新部份/章節的開頭  | 按下▶。       |
| 向後跳至目前部份/章節的開頭 | 按下◀。       |
| 快速向前跳過語音書籍     | 按住▶        |
| 快速向後跳過語音書籍     | 按住 ◀       |
| 返回到瀏覽功能表       | 按下 🕤。      |
| 提高/降低音量        | 按下 – VOL   |
|                | <b>∔</b> ∘ |

### <mark>⊁</mark> 貼±

 導覽語音書籍以外的內容後,您可以恢復播放(請 參閱本用戶手冊中的恢復播放部分)。

# 按書名選擇語音書籍

- 1 從主功能表,選擇」進入音樂模式。
- 2 按▲或▼,然後按▶Ⅱ以選擇語音書籍。
- 3 按▲或▼以選擇標題,然後按▶Ⅱ進行播放。

➡ 若要結束播放,按 ➡。

# 8 視訊

# 下載、轉換與傳輸視訊

### MediaConverter™ for Philips 讓您可以

- 以一個按鈕動作就把視訊從互聯網下載 到 PC。
- 將電腦上的視訊檔案轉換成適合 GoGear Aria 熒幕的正確尺寸。
- 將轉換後的視訊從電腦傳輸到 GoGear Aria。

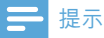

 視訊轉換及傳輸可能需要花費一段時間,這取決於 您的電腦配置。

# 播放視訊

- 1 從主功能表選擇 ₩ 進入視訊模式。
- 2 導覽至子功能表以選擇您的視訊。
- 3 按▶Ⅱ播放。
- 按 ▶Ⅱ 在暫停和播放之間切換。 在視訊模式中, 您可以調整屏幕亮度:
- 在視訊播放過程中,按住▲/▼可調整屏 幕的亮度。
- 在視訊播放過程中,按住▼/▲可以快轉/ 倒帶模式掃描影片。
  - 按▶Ⅱ恢復播放。

# 刪除視訊

- 1 在主功能表中,選擇 ₩。
- 2 按▲/▼找到視訊。
- **3** 按 OPTIONS 檢視選項功能表。
- 4 選擇刪除選項以刪除視訊。

### , 提示

 或者,您也可以在主功能表中選擇 ■,然後以資料 夾檢視形式找到您的檔案。

### 相片 9

# 檢視圖片

GoGear Aria 支援 IPEG 格式的圖片。 1 從主功能表,選擇 ◙ 進入圖片模式。

2 按▲/▼可移到下一張/上一張圖片。

# 幻燈片檢視

在 ◎ 模式中,您可以以幻燈片形式檢視圖片: 1 按▶Ⅱ開始幻燈片展示。

### ★ 貼士

• 功能表設定提供各種幻燈片設定。

# 新增圖片至 GoGear Aria

- 1 將 GoGear Aria 連接電腦的至 USB 連接 埠,打開 Windows® Explorer。
- 2 在 GoGear Aria 中建立資料夾。
- 3 使用拖放動作,將圖片分門別類至不同的 資料夾中。

# 刪除圖片

- 1 從主功能表,選擇 ◙ 進入圖片模式。
- 23 按▲/▼找到圖片。
- 按 OPTIONS 檢視選項功能表。
- 4 選擇刪除選項以刪除圖片。

### 提示

 或者,您也可以在主功能表中選擇 ■,然後以資料 夾檢視形式找到您的檔案。

# 10 收音機

# 收聽 FM 收音機

- 在主功能表中,請選擇 ≥ 進入收音機模式。
  - 耳筒線將作為 FM 天線。

# 手動調諧電台

在 ⊇ 模式中,您可以手動調諧至某個電台:

- 1 要搜選下一個較強的信號,請按住▲/▼。
- 2 要精細調諧頻率,請小心地按下▲/▼。

# 自動調諧預設電台

GoGear Aria 的自動調諧功能可幫助您找到電台並將它們儲存在預設號碼上。

- 1 在 ▶ 模式中,選擇 [Auto tune] > [是]。
  - ▶ 收音機將自動搜尋收音機電台,並將 它們儲存為預設電台。
  - → 提供 20 個預設電台。
  - ▶ 要停止自動調頻,請按 ♣。
  - ▶ 要退出收音機,請按住 ▶ 2 秒鐘。

# 播放預設收音機電台

- 在 ▶ 模式中·您可以播放之前已設定好的 電台(預設)。
- 2 按 OPTIONS 檢視選項功能表。
- 選擇預設。
- 4 按 ◀/▶ 以變更其它預設。
- 5 要搜尋下一個更強的訊號,請按住▲/▼2 秒鐘。
  - 要退出收音機,請按住 ᅿ 2 秒鐘。

### 提示

•

只有當您在預設中儲存了電台之後,才能播放預設電台。(請參閱本用戶手冊的自動調諧預設電台或手動調諧電台部分。)

# 11 錄音

1

2

# FM 收音機錄音

選擇電台 (預設)

3 按 OPTIONS 檢視選項功能表。 4 選擇 [開始 FM 收音機錄音]。 按▶Ⅱ 在暫停和錄製之間切換。 5 按 ᅿ 停止。 ➡ 熒幕會提示您儲存錄音。 6 按▲/▼以選擇[是]/[否]。 7 按▶Ⅱ加以確認。 ➡ 錄音將儲存在播放機上。(檔案格) 式:FMRECXXX.MP3,其中 XXX 是 一個自動產生的錄音編號。) \* 貼±

在主功能表中, 請選擇 ≥ 進入收音機模式。

您可以在 [錄音庫] > [FM 收音機] 中找到您的錄音。

# 錄音

本部分將指引您如何透過內置咪高風進行錄音 (有關咪高風的資訊,請參閱概覽部分):

- 從主功能表,選擇 
   ·選擇
   並入錄音模式。
- **2** 選擇 [開始語音錄音]。
  - 按▶Ⅱ 在暫停和錄製之間切換。
- 3 按 ➡ 停止。
  ➡ 熒幕會提示您儲存錄音。
- 4 按▲/▼以選擇[是]/[否]。
- 5 按▶Ⅱ儲存錄製內容。
  - ➡ 錄音將儲存在播放機上。 (檔案格式: VOICEXXX.MP3,其中 XXX 是 一個自動產生的錄音編號。)

### \* 貼±

• 您可以在 [錄音庫] > [語音] 中找到您的錄音。

# 收聽 FM 錄音

- 1 從主功能表,選擇 ⊎ 進入錄音模式。
- 2 選擇 [錄音庫] > [FM 收音機]。
- 3 選擇一個錄音。
- 4 按▶Ⅱ播放。

# 收聽錄音

- 1 在 ⊎ 功能表中,選擇 [錄音庫] > [語音]。
- 選擇一個錄音。
- 3 按▶Ⅱ播放錄音。

# 將錄音上載到電腦

- 1 將 GoGear Aria 連接至電腦 (請參閱本用 戶手冊中的連接與充電部分)。
- 2 在電腦上,在 Windows® 檔案總管中選擇 GoGear Aria。
- **3** 選擇錄音 > 語音或 FM 收音機。
- 4 複製錄音並貼至電腦上任何位置。

# 刪除錄音

透過電腦刪除 GoGear Aria 上的錄音:

- 將 GoGear Aria 連接到電腦 (相關指引請 參閱連接部分)。
- 2 在電腦上,在 Windows® 檔案總管中選擇 GoGear Aria。
- **3** 選擇錄音 > 語音或 FM 收音機。
- 4 選擇您想要刪除的錄音。
- 5 在電腦上, 按**刪除**。
  - ▶ 所選錄音將被刪除。

| ♥功能表中包含  | 下列選項:                                   |                                                                                                    |
|----------|-----------------------------------------|----------------------------------------------------------------------------------------------------|
| <br>設定   | 選項功能表                                   | 子選項功能表                                                                                                    |
| [播放模式]   | [重複]                                    | <ul> <li>[關閉重復] (預設值)</li> <li>[單曲重復]</li> <li>[全部重復]</li> </ul>                                                                         |
|          | [隨機]                                    | • [關閉隨機播放] (預設值)<br>• [隨機播放全部]                                                                                                    |
| [音效設定]   | [FullSound]                             | ・ [關閉] (預設值)<br>・ [開啟]                                                                                                    |
|          | [均衡器]                                   | <ul> <li>• [關閉] (預設值)</li> <li>• [番滾樂]</li> <li>• [古典]</li> <li>• [Funk]</li> <li>• [電音]</li> <li>• [Hip Hop]</li> <li>• [自訂]</li> </ul> |
|          | [音量限制]                                  | 垂直列指示符。請按 - VOL + 調整音量限制,然後按<br>▶Ⅱ 確認。                                                                                                   |
| [定時睡眠功能] | • <b>[關閉]</b> (預設值)<br>• ×× <b>[分鐘]</b> |                                                                                                    |
| [顯示設定]   | [亮度]                                    | 垂直列指示符。 按 ▲ 或 ▼ 調整亮度 <sup>,</sup> 然後按 ▶Ⅱ 予以<br>確認                                                                                        |
|          | [主題]                                    | <ul> <li>[深色] (預設值)</li> <li>[淺色]</li> <li>[紅色]</li> </ul>                                                                               |
|          | [背燈計時器]                                 | • [[x] 秒]                                                                                                    |
|          | [屏幕關閉定時器]                               | <ul> <li>[[x] 秒]</li> <li>[始終亮起]</li> </ul>                                                                                              |
|          | [屏幕保護]                                  | <ul> <li>[關閉] (預設值)</li> <li>[歌曲標題]</li> <li>[專輯封面]</li> <li>[類比時鐘]</li> <li>[數碼時鐘]</li> <li>[示範模式]</li> </ul>                           |
| [日期和時間]  | [時間設定]                                  | • [設定時間格式]<br>• 設定時間                                                                                                    |

4 按住 ≤ 可退出 ※ 功能表。

按▲/▼選擇選項。
 按▶II 確認選擇並進入下一級 (如果有)。
 按 ♪ 返回上一級。

自訂 GoGear Aria 的方法: 從主功能表,選擇◆進入設定模式。 在◆功能表中,按照以下描述操作:

12 設定

|               | [日期設定]                                                                                                    | •[設定日期格式]                                                                                                    |                                                                                                    |
|---------------|----------------------------------------------------------------------------------------------------|----------------------------------------------------------------------------------------------------|----------------------------------------------------------------------------------------------------|
|               |                                                                                                    | • 設定日期                                                                                                    |                                                                                                    |
| [幻燈片播放<br>設定] | [幻燈片間隔時間]                                                                                                    | • [[x] 秒]                                                                                                    |                                                                                                    |
|               | [重複]                                                                                                    | • [關閉] (預設值)<br>• [開啟]                                                                                                    |                                                                                                    |
|               | [隨機]                                                                                                    | • [關閉] (預設值)<br>• [開啟]                                                                                                    |                                                                                                    |
| [語言]          | <ul> <li>[English] (預設值)</li> <li>捷克語</li> <li>希臘語</li> <li>徳語</li> <li>西班牙語</li> <li>法語</li> <li>意大利語</li> <li>匈牙利語</li> </ul> | <ul> <li>荷蘭語</li> <li>挪威語</li> <li>波蘭語</li> <li>葡萄牙語</li> <li>葡萄牙語 (巴西語)</li> <li>俄語</li> <li>斯洛伐克語</li> <li>芬蘭語</li> </ul> | <ul> <li>瑞典語</li> <li>土耳其語</li> <li>簡體中文</li> <li>繁體中文</li> <li>日語</li> <li>韓語</li> <li>泰語 (僅限 /97 版本)</li> </ul> |
| [連接電腦偏好]<br>  | • [MSC]<br>• [MTP] (預設值)                                                                                                    |                                                                                                    |                                                                                                    |
| [資訊]          | <ul> <li>[容量:]</li> <li>[可用空間:]</li> <li>[韌體版本:]</li> <li>[型號:]</li> <li>[支援站點]</li> </ul>                                      |                                                                                                    |                                                                                                    |
| [原廠設定]        | [恢復原廠設定?(已傳送<br>到播放機的檔案不會受到<br>影響。)]                                                                                            | ・[是]<br>・[否]                                                                                                    |                                                                                                    |

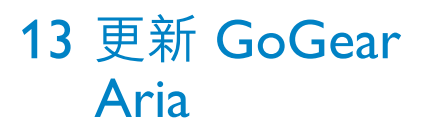

GoGear Aria 受被稱為「韌體」的內部程式控制。 在您購買 GoGear Aria 後,可能會發佈 新的韌體版本。

軟件程式 Philips Device Manager 能夠透過您的電腦檢查互聯網上是否有韌體更新。 在電腦上從 GoGear Aria 安裝 Philips Device

Manager,或從 www.philips.com/support 下載 最新版本。

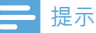

• 音樂檔案不會受到韌體更新的影響。

# 手動驗證 / 更新韌體

- 1 請確保電腦已連接到互聯網。
- 2 將 GoGear Aria 連接到電腦 (相關指引請 參閱連接與充電部分)。
- 3 在電腦上,按一下開始 > 程式 > Philips 數 碼音樂播放機 > Aria Device Manager 以 啟動 Philips Device Manager。
- 4 點擊更新。
  - ➡ Philips GoGear Aria Device Manager 將檢查互聯網上是否有適用的更新, 如果有則會安裝新的韌體。
- 5 當屏幕上出現 Update completed (更新完成) 時·按 OK。
- 6 從電腦上斷開 GoGear Aria。
   → 韌體更新完成後 GoGear Aria 將會重 新啟動並可供使用。

# 14 疑難排解

如果 GoGear Aria 無法正常運作或熒幕無變 化,您可以在不丢失資料的情況下進行重設:

### 如何重設 GoGear Aria?

- 用筆尖或其它物體插入 GoGear Aria 底 部的 RESET 孔。按住直到播放機關閉為 止。
- 若重設選項不成功,請遵循如何使用
   Philips Device Manager 還原 GoGear Aria 之步驟:
- 1 在電腦上,選擇開始 > 程式 > Philips 數 碼音樂播放機 > Aria Device Manager > Philips Device Manager 以啟動 Philips Device Manager。
- 2 繼續下一步前,請先關閉 GoGear Aria。
   3 連接 GoGear Aria 至電腦時,按住音量;
- 3 連接 GoGear Aria 至電腦時,按住音量按 鈕+。
- 4 按住按鈕,直到 Philips Device Manager 識別到 GoGear Aria 並進入還原模式。
- 5 在電腦上,單按修復按鈕,遵循 Philips Device Manager 之指示,完成還原過程。
- 6 完成還原後,從電腦上斷開 GoGear Aria。
- 7 重新啟動 GoGear Aria。

# **15** 技術資料

### 電源

電源:310mAh 鋰聚合內置式可充電電池 播放時間'(音樂):25 小時

#### 光碟上的軟件

Windows Media Player

Philips Device Manager

Media Converter for Philips

### 連接

3.5 毫米耳筒 高速 USB 2.0

#### 音效

聲道分離度:45 dB 頻率響應:80 Hz - 18 kHz 輸出功率:2x 3 mW 訊噪比:> 84 dB

### 音訊播放

壓縮格式:

MP3 位元速率: 8-320 kps 及 VBR

MP3 取樣頻率:8、11.025、16、22.050、24、32 、44.1、48 kHz

WMA 位元速率 : 5 - 192 kbps VBR

WMA 取樣頻率:8、11.025、16、22.050、24

·32 · 44.1 · 48 kHz

ID3-tag 支援

音訊格式支援

### 視訊播放

SMV 格式支援

#### 儲存媒體

內置記憶體容量<sup>2</sup>: SA1ARA02 2GB NAND 快閃記憶體 SA1ARA04 4GB NAND 快閃記憶體

SA1ARA08 8GB NAND 快閃記憶體

SA1ARA16 16GB NAND 快閃記憶體

#### 音樂傳輸3

在 Windows® 檔案總管中進行拖放

### 視訊傳輸<sup>3</sup>

隨附Media Converter for Philips

### 熒幕

彩色 LCD 220 × 176 像素

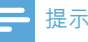

- 「充電電池可充電的次數有限制。電池壽命及可充 電次數均視乎使用狀況及設定。
- 21GB=1+億位元組:可供使用的儲存容量可能 會少於此數。可能無法充份使用完整的記憶容量,
   因為其中的一部份記憶體將保留供播放機使用。
   儲存容量乃根據每首歌4分鐘及採用128kbps
   MP3編碼的格式計算。
- 3 傳輸速度取決於作業系統及軟件配置。

# 系統需求

- Windows® XP (SP2 或更高版本) / Vista
- Pentium III 800 MHz 處理器或更高速度 的處理器
- 512 MB RAM
- 500MB 硬碟空間
- 互聯網連接
- Windows® Internet Explorer 6.0 或更 高版本
- 光碟機
- USB 連接埠

# 受支援的音樂檔案格式

GoGear Aria 支援下列音樂格式:

- MP3
- PCM
- ADPCM
- 聲音
- WMA

# 受支援的視訊檔案格式

GoGear Aria 支援下列視訊格式:

SMV

# 受支援的圖片檔案格式

GoGear Aria 支援下列圖片格式:

• JPEG

# 16 詞彙表

# F

### FM (頻率調變)

這是收音機廣播的一種調變方法,在這種方法 中,載波電壓的頻率會隨著調變電壓的頻率變 動。

### FullSound

FullSound<sup>™</sup> 是由 Philips 設計的創新技術。 FullSound<sup>™</sup> 能忠實地還原壓縮音樂的聲音細 節,並修飾音樂以提供完整的聲音體驗,且不會 失真。

# J

### JPEG

+分常見的數碼靜態圖片格式。聯合圖像專家 小組所提議的靜態圖片資料壓縮系統,其中雖 然有高壓縮比例但還是輕微降低影像品質。檔 案是以 '.jpg' 或 '.jpeg' 副檔名識別。

# Κ

### Kbps

每秒千位元。數碼數據率衡量系統,通常與高 壓縮格式,如 AAC、DAB、MP3 等配合使用。 一般而言,數值越大,表示質量越高。

# L

### LCD (液晶螢幕)

可能是非電腦電子設備最常用來顯示視覺資訊 的方式。

# Μ

### MHz (兆赫茲)

每秒鐘一百萬個周期。

### MP3

具有聲音資料壓縮系統的檔案格式。MP3 是 Motion Picture Experts Group 1 (或 MPEG-1) Audio Layer 3 的縮寫。如果使用 MP3 格式, 一張 CD-R 或 CD-RW 大約可以包含比一般 CD 多 10 倍以上的資料。

# Ρ

### PCM (脈衝編碼調製)

數碼錄製的初創形式。

### PlaysForSure\*

PlaysForSure\* 是一個 Philips GoGear 功 能,可確保與 Windows Media Player 10 及 Windows XP 的兼容性。 PlaysForSure\* 標誌 保證消費者在網上商店購買的帶有該標誌的音 樂能夠兼容 Philips GoGear 播放機。

# S

### SMV [SigmaTel Motion Video Format]

SigmaTel 研發的部分壓縮視訊格式,能夠轉換 常見的 PC 動態視訊檔案,讓其能夠在便攜式多 媒體播放機上播放。

### SuperPlay

SuperPlay™ 是本產品具備的一種特殊功能,可 以讓聆聽者播放最高層音樂庫類別(例如表演 者或專輯)中的所有音樂,而不需要選擇播放清 單項目。

### SuperScroll

SuperScroll™ 是本產品的雙效搜尋鍵具備的一 項導覽功能。SuperScroll™ 可以讓您在大型音 樂庫中尋找項目時,輕鬆控制捲動速度並快速 找到所需項目。按下按鈕越久,捲動速度越快。

# W

### WAV

一種由 Microsoft 和 IBM 聯合開發的聲音檔案 格式。內置於 Windows 95 至 XP 中,從而使 其成為電腦上的實際標準。 WAV 聲音檔案以 「.wav」副檔名結束,幾乎可以用於支援聲音的 所有 Windows 應用程式。

### WMA (Windows Media Audio)

Microsoft 所擁有的音訊格式,這是 Microsoft Windows Media 技術的一部分。 包括 Microsoft Digital Rights Management 工 具、Windows Media Video 編碼技術和 Windows Media Audio 編碼技術。

### WMV [Windows Media Video]

指 Microsoft Corporation 開發的視訊壓縮技術。 WMV 內容可以使用 Windows Media® Encoder 9 系列編碼。 檔案是以 '.wmv' 副 檔名識別。

# 分

### 分貝 (dB)

用於表達聲音能力或強度相對差別的一種單 位。

### 壓

### 壓縮

在音訊術語中,這是一種臨時或永久性縮減音 訊資料以提升儲存或傳輸效率的處理程序。 臨 時縮小檔案大小的方式稱為「無損耗」壓縮,這 種壓縮方式不會丢失任何資訊。 永久性縮小檔 案大小的方式 (如縮小 MP3 檔案) 稱為「損耗」 壓縮,這種壓縮方式將丢棄非必要的資訊,因而 難免會失去部分資訊。

# 專

#### 專輯封面

專輯封面是的一種功能,可顯示音樂專輯的美工 圖像 (封面圖片)。這個顯示畫面可以讓使用者 快速識別音樂專輯。您可以從互聯網下載音樂 專輯的美工圖像檔案。

# 數

#### 數碼音訊

數碼音訊是一種已轉換為數值的聲音訊號。 可 透過多個聲道來傳送數碼聲音。 類比聲音則只 能透過兩個聲道來傳送。

### $\overline{\mathbf{v}}$

#### 立體聲

顧名思義為立體的意思。通常用來指雙聲道立 體聲,儘管數碼音訊的開發有助於促使多聲道 立體聲的發展。

# 縮

### 縮圖

縮圖是圖片的縮小版本,可用於輕鬆識別圖片。 縮圖對圖像的作用,與標準文字索引對單字的 作用一樣。

### 隨

### 隨機

以隨機順序播放音效檔案 (曲目) 的功能。

# 音

### 音量

音量是用來指定控制相對聲音大小最常見的 字。這也是附屬於許多電子裝置的功能,用來 控制聲音大小。

#### 30 ZH-HK

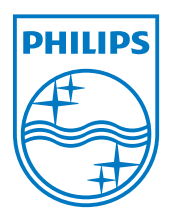

© 2009 Koninklijke Philips Electronics N.V. 保留所有權利。 SA1ARA\_00\_UM\_V2.0 wk9325